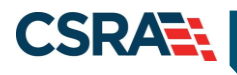

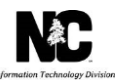

# JOB AID

# **Request to Back-Date Enrollment Effective Dates**

### **OVERVIEW**

When a provider submits an initial enrollment application, re-enrollment application, or Manage Change Request (MCR) to add a health plan taxonomy or location, they may not request the correct effective begin date. Once the application has been approved and the effective date initially requested has been applied to the provider record, the Office Administrator (OA) is able to request the backdating of the health plan(s), service location(s), taxonomy code(s), and or services (if applicable).

### OBJECTIVES

This Job Aid provides the following information:

- How to begin the back-date request.
- How to submit a request to back-date all health plans, service locations, taxonomy codes, and services (if applicable) to the same date.
- How to submit a request to back-date one health plan, service location, taxonomy code or service (if applicable).
- Notification of Approval or Denial

# **Begin a Back-Date Request**

The OA must navigate to the Status and Management page of the secure provider portal and select the NPI/Atypical ID of the record to be backdated from the Manage Change Request section and then select **Update**.

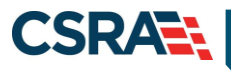

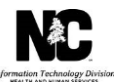

| Status and Management                                                                                                    |                                                                                                    |                 | 🚔   A7          | A   <u>Help</u> |
|----------------------------------------------------------------------------------------------------|----------------------------------------------------------------------------------------------------|-----------------|-----------------|-----------------|
| * indicates a required field                                                                                                  |                                                                                                    |                 | Legen           | d 🔻             |
| Welcome to Provider Enrollment Status and Managem<br>Please choose from the options below to manage your enrollmen            | ent<br>t status.                                                                                                    |                 |                 |                 |
| SUBMITTED APPLICATIONS                                                                                                    |                                                                                                    |                 |                 | ?               |
| Below is the status of applications you have submitted.                                                                       |                                                                                                    |                 |                 |                 |
| If status is Payment Pending, we have received initial confirm<br>payment. If status is Pay Now, your NC Application Fee paym | nation from Paypoint that your payment was confirmed; it may tal<br>ent was not made or failed; click Pay Now to make payment. | ke up to 48 hou | urs to verify t | ne              |
| If status of the application is in Payment Pending, Returned, hyperlink.                                                      | or In Review, you can upload supporting documentation by clickin                                                               | ig the Upload D | ocuments        |                 |
| + RECORD RESULTS                                                                                                    |                                                                                                    |                 |                 |                 |
|                                                                                                    |                                                                                                    |                 |                 | +               |
| SAVED APPLICATIONS                                                                                                    |                                                                                                    |                 |                 | ?               |
| Please remember that your application must be submitted to application will be deleted.                                       | the State within 90 days of the date it was created. If not comple                                                             | ted within 90 d | lays, the inco  | mplete          |
| + RECORD RESULTS                                                                                                    |                                                                                                    |                 |                 |                 |
|                                                                                                    |                                                                                                    |                 | Resume Dele     | te Draft        |
|                                                                                                    |                                                                                                    |                 |                 | +               |
|                                                                                                    |                                                                                                    |                 |                 | ?               |
|                                                                                                    |                                                                                                    |                 |                 |                 |
|                                                                                                    |                                                                                                    |                 |                 |                 |
|                                                                                                    |                                                                                                    |                 |                 | +               |
| MANAGE CHANGE REQUEST                                                                                                    |                                                                                                    |                 |                 | ?               |
| If you are a behavioral health provider contracted with a Loc                                                                 | al Management Entity/Managed Care Organization (LME/MCO) and                                                                   | d you update ye | our data in a   |                 |
| NCTracks Manage Change Request application, please ensure<br>The following provider accounts accessized with your NCTD a      | e your LME/MCO has the same updated data on file.                                                                              | ubmit a Manag   | o Chango Por    | wort            |
| then click 'Update'.                                                                                                    | re active, please select the account with which you would like to si                                                           | ubinic a manag  | e change kec    | uest,           |
| - RECORD RESULTS                                                                                                    |                                                                                                    |                 |                 |                 |
| Select NPI/Atypical ID Name                                                                                                   | DBA Name                                                                                                    | ZIP Code        | Begin Date      | Status          |
| 0                                                                                                    |                                                                                                    | 27260           | 03/24/1998      | Active          |
|                                                                                                    |                                                                                                    | 2/607-3073      | 09/01/2014      | Active          |
|                                                                                                    |                                                                                                    | 27265-3277      | 07/22/2013      | Active          |
|                                                                                                    |                                                                                                    | 27406-1398      | 04/01/2008      | Active          |
|                                                                                                    |                                                                                                    | 2/948-8516      | 09/04/2013      | Active          |
|                                                                                                    |                                                                                                    | 28210-8509      | 12/01/1981      | Active          |
|                                                                                                    |                                                                                                    | 27610-1808      | 11/20/1973      | Active          |
|                                                                                                    |                                                                                                    |                 |                 | update          |

The Requested Manage Change Request Type page displays.

Select the Provider back-dating option from the list and select Next.

Note: The **Back-Date Request** application will not have a **Save Draft** feature. The request must be submitted in one session.

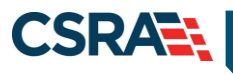

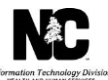

| - IL TRACKS                                                                                                    | •                                                                                                    | Welcome, (Log.out)     |
|----------------------------------------------------------------------------------------------------|----------------------------------------------------------------------------------------------------|------------------------|
| Provider Portal                                                                                                    | Pigotory Peer-Approval Comme Referral Code Search <u>Eardineer</u> Administration Trading Partner Payment Comment Forms weder Envellment Ap  Requested Manage Change Request Type  Indicates a resulted field  Manage Change Request you would like to complete.                                                                                                    | GilAA Indo<br>Legend * |
| Quick Links<br>Dolna. Application<br>Advanced Nederal Home Tier<br>Attestation<br>(# Dispersing Information<br>(# Dispersing Information<br>(# Dispersing Information<br>(# Dispersing Information<br>(# Dispersing Dispersing Dealt<br>Applications | NPE/Atypical ID:<br>Name:<br>©Provider back-dating<br>©Update Electronic Funds Transfer (EFT) Account Information3<br>©Add/Update Affiliations1<br>©Add/Update Method of Claim and Electronic Transactions and/or Billing Agent Information3<br>©Complete multiple changes or review your complete provider record<br>IPlease have all information availabilit, this application must be completed in one session. | *<br>Next. B           |

The Provider Back-Dating Page displays.

# **Provider Back-Dating Page**

This page displays the Provider Information: NPI/Atypical ID, Name, Effective Date, type of back-date request option, and the Date Requested section.

|                                                                                                    |                                                                                                    | welcome | (Log.out      |
|----------------------------------------------------------------------------------------------------|----------------------------------------------------------------------------------------------------|---------|---------------|
|                                                                                                    |                                                                                                    |         | NCTracks Help |
| Provider Portal                                                                                               | Eligibility Ptior Approval Claims Referral Code Search Enrollment Administration Trading Partner Payment Consent Forms                                                                                                    |         |               |
| Home + Provider Back-dating                                                                                   |                                                                                                    |         |               |
| Provider Back-dating                                                                                          |                                                                                                    | a       | AAIIHelp      |
| indicates a required field                                                                                    |                                                                                                    |         |               |
|                                                                                                    |                                                                                                    |         | 2             |
| Provider Information<br>NPI/Atypical ID:                                                                      | Provider Name:                                                                                                    |         |               |
| Effective Date:                                                                                               | 02/01/2019                                                                                                    |         |               |
| what would use like to back-date?                                                                             |                                                                                                    |         | ?             |
| · Wilds wound you only to other sector                                                                        |                                                                                                    |         |               |
| Back-date all health plans, ser                                                                               | rvice locations, taxonomy codes, and services (if applicable) to the same date.                                                                                                    |         |               |
| <ul> <li>Back-date all health plans, set</li> <li>Select one health plan, service</li> </ul>                  | rvice locations, taxonomy codes, and services (if applicable) to the same date.<br>e location, taxonomy code, or service to back-date.                                                                                                    |         |               |
| Back-date all health plans, ser     Select one health plan, service                                           | rvice locations, taxonomy codes, and services (if applicable) to the same date.<br>e location, taxonomy code, or service to back-date.                                                                                                    |         |               |
| Back-date all health plans, ser     Select one health plan, service     Date Requested                        | rvice locations, taxonomy codes, and services (if applicable) to the same date.<br>e location, taxonomy code, or service to back-date.                                                                                                    |         | 7             |
| Back-date all health plans, ser     Select one health plan, service      Date Requested     # Date Requested: | vice locations, taxonomy codes, and services (if applicable) to the same date.<br>e location, taxonomy code, or service to back-date.                                                                                                    |         | ?             |
| Back-date all health plans, ser     Select one health plan, service     Date Requested     # Date Requested:  | initial content of the same date.         initial content of the same date.         initial content of the same date. |         | ?             |
| Back-date all health plans, ser     Select one health plan, service     Date Requested     # Date Requested:  | mm/dd/yyyy         Select One                                                                                                    |         | 7             |
| Back-date all health plans, ser     Select one health plan, service     Date Requested     * Date Requested:  | invice locations, taxonomy codes, and services (if applicable) to the same date.         e location, taxonomy code, or service to back-date.         imm/dd/yyyyy         Imm         Select One                                                                                                    |         | 7             |
| Back-date all health plans, ser     Select one health plan, service      Date Requested     * Date Requested: | rvice locations, taxonomy codes, and services (if applicable) to the same date.<br>e location, taxonomy code, or service to back-date.                                                                                                    |         | 7             |
| Back-date all health plans, ser     Select one health plan, service      Date Requested     * Date Requested: | rvice locations, taxonomy codes, and services (if applicable) to the same date.<br>e location, taxonomy code, or service to back-date.           mm/dd/yyyyy         #** Select One **         200 characters remaining                                                                                                    |         | 7             |

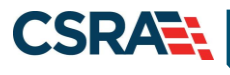

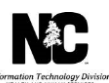

### What would you like to back-date?

Select what you would like to back-date.

| MP To court                                    |                       |                          |                           |                         | 🖨 Welcom      | e (Log out)       |
|------------------------------------------------|-----------------------|--------------------------|---------------------------|-------------------------|---------------|-------------------|
|                                                |                       |                          |                           |                         |               | 🔍 i NCTrasks.Help |
| Provider Portal lister                         | Prior Approval Claims | Referral Code Search     | Enrollment Administration | Trading Partner Payment | Consent Forms |                   |
| + Home + Provider Back-dating                  |                       |                          |                           |                         |               |                   |
| Provider Back-dating                           |                       |                          |                           |                         |               | A I AA I Heb      |
| <ul> <li>Indicates a required field</li> </ul> |                       |                          |                           |                         |               |                   |
| Provider Information                           |                       |                          |                           |                         |               | 7                 |
| NPI/Atypical ID:                               |                       |                          |                           | Provider Name:          |               |                   |
| Effective Date: 02/01/2019                     |                       |                          |                           |                         |               |                   |
| What would you like to back-date?              |                       |                          |                           |                         |               | 1                 |
| Back-date all health plans, service locations, | taxonomy codes, and   | services (if applicable) | to the same date.         |                         |               |                   |
| Select one health plan, service location, taxo | nomy code, or service | to back-date.            |                           |                         |               |                   |
|                                                |                       |                          |                           |                         |               |                   |

### Back-Date All

Select the **Back-date all health plans, service location, taxonomy codes and services (if applicable) to the same date** option if you submitted an initial enrollment application and realized you entered an incorrect requested effective date and need to back-date your entire record, you will submit a request to back-date all. This will update the begin date on <u>all</u> health plans, service location(s), taxonomy code(s) and service (if applicable) be back-dated to the same date.

### **Selective Back-Date**

This application request type is submitted when the provider realizes that they have requested an effective begin date for a health plan, service location, taxonomy, or service that does not incorporate the first date of service for which they are seeking reimbursement. This request type will be submitted to request the effective begin dates of a specific health plan, service location, taxonomy code and/or service (if applicable) be back-dated.

When the **Select one health plan, service location, taxonomy code, or service to backdate** option is selected the page will expand. A hyperlink to review the details of existing service location dates, taxonomy codes, and services (if applicable) will be available for your convenience.

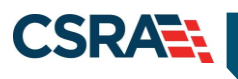

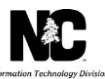

|                                                                              |                            |                       |                 |                          |                 |                |                       |                 | 🖻 W     | elcome, . (Log_out) |
|------------------------------------------------------------------------------|----------------------------|-----------------------|-----------------|--------------------------|-----------------|----------------|-----------------------|-----------------|---------|---------------------|
|                                                                              |                            |                       |                 |                          |                 |                |                       |                 |         | S I NCTracks Help   |
|                                                                              |                            |                       |                 |                          |                 |                |                       |                 |         |                     |
| Provider Back-dating                                                         | Eligibility                | Prior Approval        | Claims          | Referral                 | Code Search     | Enrollment     | Administration        | Trading Partner | Payment | Consent Forms       |
| • Home • Provider Back-dating                                                |                            |                       |                 |                          |                 |                |                       |                 |         |                     |
|                                                                              |                            |                       |                 |                          |                 |                |                       |                 |         |                     |
| Provider Back-dating                                                         |                            |                       |                 |                          |                 |                |                       |                 |         | 🚔   A A   🖽         |
| K indicates a required field                                                 |                            |                       |                 |                          |                 |                |                       |                 |         |                     |
| Provider Information                                                         |                            |                       |                 |                          |                 |                |                       |                 |         | ?                   |
| NPI/Atypical ID:                                                             | 02/01/2019                 |                       |                 |                          |                 | Provider N     | iame:                 |                 |         |                     |
| * What would you like to back-date?                                          |                            |                       |                 |                          |                 |                |                       |                 |         | ?                   |
| Back-date all health plans, se                                               | rvice locations, taxonom   | y codes, and ser      | vices (if a     | pplicable) t             | o the same date | b.             |                       |                 |         |                     |
| Select one health plan, service                                              | e location, taxonomy coo   | de, or service to     | back-date       | b.                       |                 |                |                       |                 |         | (7                  |
| Health Plan Selection                                                        |                            |                       |                 |                          |                 |                |                       |                 |         | 2                   |
| Please select the health plan you                                            | would like to back-date.   |                       |                 |                          |                 |                |                       |                 |         |                     |
| # Health Plan:                                                               | Select One                 |                       | •               | <u> </u>                 |                 |                |                       |                 |         |                     |
| Begin Date Lookup For Service Location                                       | 5                          |                       |                 |                          |                 |                |                       |                 |         |                     |
| If you want to view begin dates for<br>View details for all service location | or a service location,plea | se click the follow   | wing link:      |                          |                 |                |                       |                 |         |                     |
| Service Location Selection                                                   |                            |                       |                 |                          |                 |                |                       |                 |         | ?                   |
| Please select the service location                                           | you would like to back-d   | ate.                  |                 |                          |                 |                |                       |                 |         |                     |
| * Service Location:                                                          | No address update req      | uired                 |                 |                          |                 |                |                       |                 |         |                     |
| Date Requested                                                               |                            |                       | _               |                          |                 |                |                       |                 |         | ?                   |
| * Date Requested:                                                            | mm/dd/yyyy                 |                       |                 |                          |                 |                |                       |                 |         |                     |
| * Reason:                                                                    | Select One                 |                       |                 |                          |                 |                |                       |                 |         |                     |
| * Notes:                                                                     |                            |                       |                 |                          |                 |                |                       |                 |         |                     |
|                                                                              |                            |                       |                 |                          |                 |                |                       |                 |         |                     |
|                                                                              |                            | 200 characters rem    | gnining         |                          |                 |                |                       |                 |         |                     |
|                                                                              |                            |                       |                 |                          |                 |                |                       |                 |         | Submit              |
|                                                                              | About                      | Legal Privat          | cy <u>Acces</u> | <u>sibility</u> <u>C</u> | ontact Us Syste | em Requirement | s <u>Report Fraud</u> |                 |         |                     |
|                                                                              |                            |                       |                 |                          |                 |                |                       |                 |         |                     |
|                                                                              |                            | of Health<br>Human Se |                 |                          |                 |                |                       |                 |         |                     |
|                                                                              |                            |                       |                 |                          |                 |                |                       |                 |         |                     |

#### Service Location Lookup Page

Select the hyperlink **View details for all service locations** to review specific service location details. This opens a new window that displays the information.

The screen displays 10 service locations per page. You may be required to navigate through multiple pages to locate the service location you need to update. Select **Show Details** to view the location's specific taxonomy codes and services, if applicable.

| CTIVE SERVICE LOCATIONS                         |                    |              |
|-------------------------------------------------|--------------------|--------------|
| Address                                         | Address Begin Date |              |
| DE HEISPETR, AND, REVERSER, RC 200-82-5244      | 09/23/2015         | Show Details |
| TO HUTTHER ST. CREDNERGEN, MC 21405-7205        | 02/24/2000         | Show Details |
| on sconving and generating at parts from        | 02/24/2000         | Show Details |
| I's suffition of, chernelicity, an practicities | 03/01/2013         | Show Details |
| HE HOSPITH, AND, REVENUES, NY 20045-1244        | 01/01/2016         | Show Details |
| TO HUMTHER ST. GREENERGED, NO. 27465-7265       | 01/01/2016         | Show Details |
| at security, and, attraction, at passe-time     | 01/01/2016         | Show Details |
| PL HUTTHIN ST. DECOMPOSION, NC 27405-7205       | 01/01/2016         | Show Details |
| IN NUMPTRA AND, REPERSION, NO 200401-1244       | 01/01/2016         | Show Details |
| TA HARTMAN ST. GREENANDERS, W. LTHER FIRST      | 03/21/2016         | Show Details |

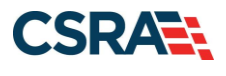

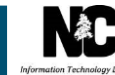

The page loads as a read-only page; the information provided is for informational purposes only.

Service location details include:

- 1. Service location address
- 2. Service location begin date (current)
- 3. Taxonomy Code and description
- 4. Taxonomy begin date
- 5. Taxonomy specific services and their begin dates

| ACTIVE SERVICE LOCATIONS                                  |                    |              |
|-----------------------------------------------------------|--------------------|--------------|
| Address                                                   | Address Begin Date |              |
|                                                           | 02/02/2016         | Show Details |
|                                                           |                    |              |
| - DETAILS                                                 |                    |              |
| ervice Location Begin Date:02/02/2016 (2)                 |                    |              |
| 332B00000X - Durable Medical Equipment & Medical Supplies |                    |              |
| Taxonomy Begin Date:02/02/2016                            |                    |              |
| CAP/C services                                            |                    |              |
| Service Information                                       |                    |              |
| Service: Medical Supplies                                 |                    |              |
| Begin Date:02/02/2016                                     |                    |              |
| CAD/DA convices                                           |                    |              |
| CAP/DA Services                                           |                    |              |
| Service Information<br>Service Medical Supplies           |                    |              |
| Service: Medical Supplies                                 |                    |              |
| Beain Date: 02/02/2016                                    |                    |              |

Close the window to return to the back-dating request form.

#### Back-date Location And a Specific Taxonomy Code

Once you have selected the health plan and service location for which you would like to request backdating, answer Yes or No to the following question: Would you like to back-date all taxonomy and services to the same date for the selected service location?

Answering **Yes** allows all taxonomy codes and services for the selected location to be backdated to the same date.

This response takes you to the section where you are able to indicate **Date Requested**, **Reason**, and **Notes**.

Select Submit.

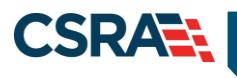

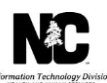

| sk What would you like to back-date?                                                                                                    | ?      |
|----------------------------------------------------------------------------------------------------|--------|
| <ul> <li>Back-date all health plans, service locations, taxonomy codes, and services (if applicable) to the same date.</li> <li>Select one health plan, service location, taxonomy code, or service to back-date.</li> </ul> |        |
| Health Plan Selection                                                                                                    | ?      |
| Please select the health plan you would like to back-date.                                                                                                    |        |
| * Health Plan: MEDICAID *                                                                                                    |        |
| Existing Health Plan Begin Date: 02/01/2016                                                                                                    |        |
| Begin Date Lookup For Service Locations                                                                                                    |        |
| If you want to view begin dates for a service location, please click the following link:<br>View details for all service locations                                                                                           |        |
| Service Location Selection                                                                                                    | ?      |
| Please select the service location you would like to back-date.                                                                                                    |        |
| * Service Location:                                                                                                    |        |
| Existing Service Location Begin<br>Date: 02/02/2016                                                                                                    |        |
| * Would you like to back-date all taxonomy and services to the same date for the selected service location?                                                                                                    | ?      |
| Select Yes to back-date all taxonomies and services (if applicable) in the selected service location.<br>Select No to back-date specific taxonomy and service(s) in the selected service location.                           |        |
| Yes      No Date Requested                                                                                                    | 3      |
| * Date Requested: mm/dd/yyyy 🕮                                                                                                    |        |
| * Reason: Select One                                                                                                    |        |
| * Notes:                                                                                                    |        |
| 200 characters remaining                                                                                                    |        |
| Cancel Application                                                                                                    | Submit |

Answering **No** indicates that you will be selecting a specific service location and its taxonomy codes and services, if applicable, to back-date to the same date.

Select the **Taxonomy code** from the drop-down box. The page will populate with that service location's services. You are able to select the services that you would like to update by checking the box to the left of each service.

The Date Requested section allows you to enter the Date Requested, Reason, and Notes.

Select Submit.

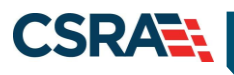

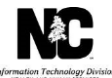

| Select one health plan, service location, taxonomy code, or service to back-date.                                                                         |        |
|----------------------------------------------------------------------------------------------------|--------|
| Health Plan Selection                                                                                                    |        |
| Please select the health plan you would like to back-date.                                                                                                |        |
| * Health Plan: MEDICATD                                                                                                    |        |
| Figure Market Plan Review Date: 0.2017/2016                                                                                                    |        |
| Existing mean reaction begin back. 02/04/2010                                                                                                    |        |
| Begin Date Lookup For Service Locations                                                                                                    |        |
| If you want to view begin dates for a service location,please click the following link:<br>View datals for all service locations                          |        |
| Service Location Selection                                                                                                    |        |
| Please select the service location you would like to back-date.                                                                                           |        |
| * Service Location:                                                                                                    |        |
| Existing Service Location Begin 02/02/2016<br>Date:                                                                                                    |        |
| Would you like to back-date all taxonomy and services to the same date for the selected service location?                                                 |        |
| Select Yes to back-date all taxonomies and services (if applicable) in the selected service location.                                                     |        |
| Select No to back-date specific taxonomy and service(s) in the selected service location.                                                                 |        |
| © Yes ● No                                                                                                    |        |
| Taxonomy Selection                                                                                                    |        |
| The drop-down lists the active taxonomy codes at this service location. Please select the taxonomy you would like to back-date.                           |        |
| * Taxonomy Code: Select One                                                                                                    |        |
| Existing Taxonomy Regin Date: 02/02/2016                                                                                                    |        |
|                                                                                                    |        |
| This section displays the active services associated with this taxonomy at this service location. Please select the services you would like to back-date. |        |
| CAP/C services -                                                                                                    |        |
| Service Information                                                                                                    |        |
| Medical Supplies                                                                                                    |        |
| Existing Service Begin Date: 02/02/2016                                                                                                    |        |
| CAP/DA services                                                                                                    |        |
| Service Information                                                                                                    |        |
| Medical Supplies                                                                                                    |        |
| Existing Service Begin Date: 02/02/2016                                                                                                    |        |
| Innovations Walver Program                                                                                                    |        |
| Service Information                                                                                                    |        |
| Durable Medical Equipment (DME)                                                                                                    |        |
| Existing Service Begin Date: 02/02/2016                                                                                                    |        |
| CAP/Choles services                                                                                                    |        |
| Service information                                                                                                    |        |
| Medical Supplies                                                                                                    |        |
| Existing Service Begin Date: 02/02/2016                                                                                                    |        |
|                                                                                                    | 2      |
| Date Requested                                                                                                    |        |
| Date Requested: Imm/dd/yyyy IR                                                                                                    |        |
| Reason: Select One                                                                                                    |        |
| * Notes:                                                                                                    |        |
|                                                                                                    |        |
|                                                                                                    |        |
| 200 characters remaining                                                                                                    |        |
|                                                                                                    | Submit |
|                                                                                                    |        |

#### **Date Requested Section**

Enter the new **Date Requested** (MM/DD/YYY).

- This will be the date that all data will be back-dated to upon approval of the request. This date cannot precede the dates of the required license, certification, or accreditation dates on file.
- The date cannot be more than 365 days in the past.

Select a Reason from the drop-down list:

- **System Issues** Select this when there was a system defect number or other issue that interfered with the submission of your application. A Call Center Pega ticket dated prior to the submission of the back-dating request could also be provided as proof of system issues. The detail should be added to the **Notes** section.
- **Emergency Services** Select this when emergency services were rendered. A description of the recipient emergency services should be added to the **Notes** section.
- Medically Necessary Services Select this when medically necessary services were rendered.

Enter all applicable information in the **Notes** section.

#### Select Submit.

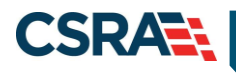

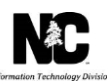

| - 03 | te Requested | mm/dd/yyyy |                          |         |     |
|------|--------------|------------|--------------------------|---------|-----|
|      | Reason:      | Select One |                          | <b></b> |     |
|      | Notes:       |            |                          | -       |     |
|      |              |            |                          | +       |     |
|      |              |            | 200 characters remaining |         |     |
|      |              |            |                          | Sub     | mt. |

### **FINAL STEPS**

After the submission of the back-date request, the Final Steps page displays. This page provides a hyperlink to a PDF version of the application. This document can be printed or saved for the provider's records. The OA can also upload any documents needed to support the back-date request.

|                                                                                                    | 🔒 Welcome, (Log out)                                    |
|----------------------------------------------------------------------------------------------------|---------------------------------------------------------|
|                                                                                                    | 🔍   <u>NCTracks Help</u>                                |
| Final Stone Date Finibility Drive Aneroval Claims Referral Code Soarch Enrollment Administration Tradin Datiner Davment Concent For                                | me                                                      |
| Home + Final Steps Page                                                                                                    |                                                         |
| Final Steps Page                                                                                                    |                                                         |
| CONLINE SUBMISSION COMPLETE                                                                                                    | ?                                                       |
| Thank you for submitting the online portion of your application. Please save/print the following documents for your records  • <u>Online Application</u>           |                                                         |
| ELECTRONIC ATTACHMENTS                                                                                                    | ?                                                       |
| If you need to submit electronic attachments, you may do so at this time by clicking the Upload Documents button below. You can also submit electronic attachments | ants on the Status Management Page.<br>Upload Documents |
| PDF documents on this page require the free Adobe Reader to view and print.                                                                                        |                                                         |
| About Legal Privacy Accessibility Contact Us System Requirements Report Fraud                                                                                      |                                                         |
| NC Department<br>of lealth and<br>Ruman Services                                                                                                    |                                                         |

### **Notification of Approval**

Once the back-dating request has been approved, the following notification will be sent to the OA's email address and the provider Portal Message Center Inbox.

Subject: Back-date Request Approved

NPI/Atypical ID: XXXXXXXXXX Reference ID: XXXXXXXXXXXXXXX

The Back-dating Manage Change Request you submitted on MM/DD/YYYY has been approved and your provider data has been updated as requested.

If you have questions regarding this notice, please contact the NCTracks Operations Center at 800-688-6696 or e-mail the NCTracks Operations Center at <u>NCTracksprovider@nctracks.com</u>.

If denied, a denial letter will be sent to the Provider Portal Message Center Inbox.